## الرعاية الصحية عن بُعد - مشاركة المحتوى كيفية مشاركة ملف أو صورة

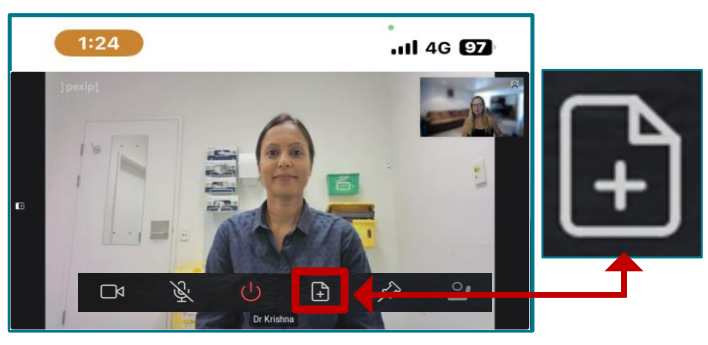

الخطوة 1.

حدد الإيقونة التي تشبه قطعة من الورق بعلامة زائد (+) اذا لم تتمكن من رؤية الإيقونة، فقم بتحريك الفارة أو انقر فوق الشاشة وسيظهر الشريط مرة أخرى.

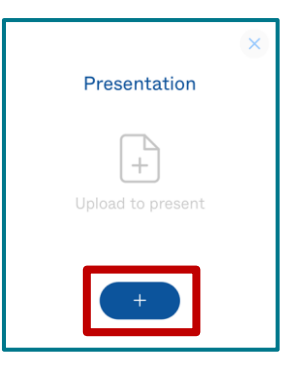

الخطوة 2. حدد رمز علامة الزائد في النافذة المنبثقة.

1 selected

Present

## الخطوة 3.

اختر الملف أو الصورة لمشاركتها، ثم حدد «add» أو «open» أو «done».

## الخطوة 4.

ستظهر لك معاينة للتحقق من أنه الملف الصحيح. حدد «Present» لمشاركة الملف أو الصورة مع اختصاصي الرعاية الصحية الخاص بك

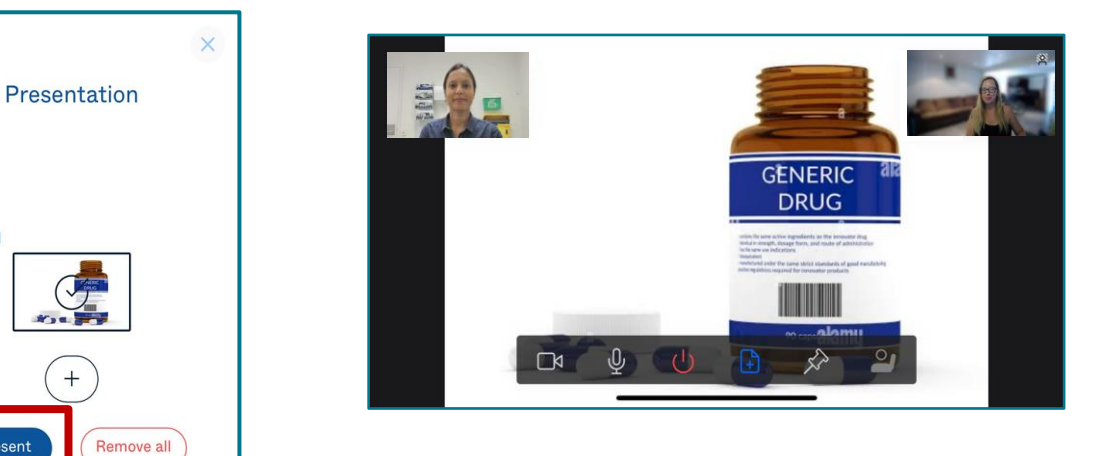

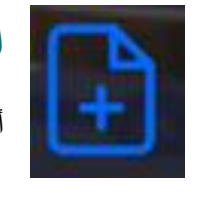

الخطوة 5. لإيقاف المشاركة، حدد نفس الإيقونة، إذا لم تتمكن من رؤيتها، حرك الفأرة أو انقر فوق الشاشة وسيظهر الشريط مرة اخرى.

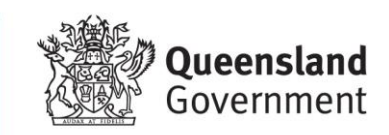

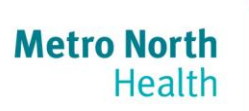